### Use of Gaia DR1 data from TOPCAT

Mark Taylor (Bristol)

Gaia DR1 Workshop IoA Cambridge

27 September 2016

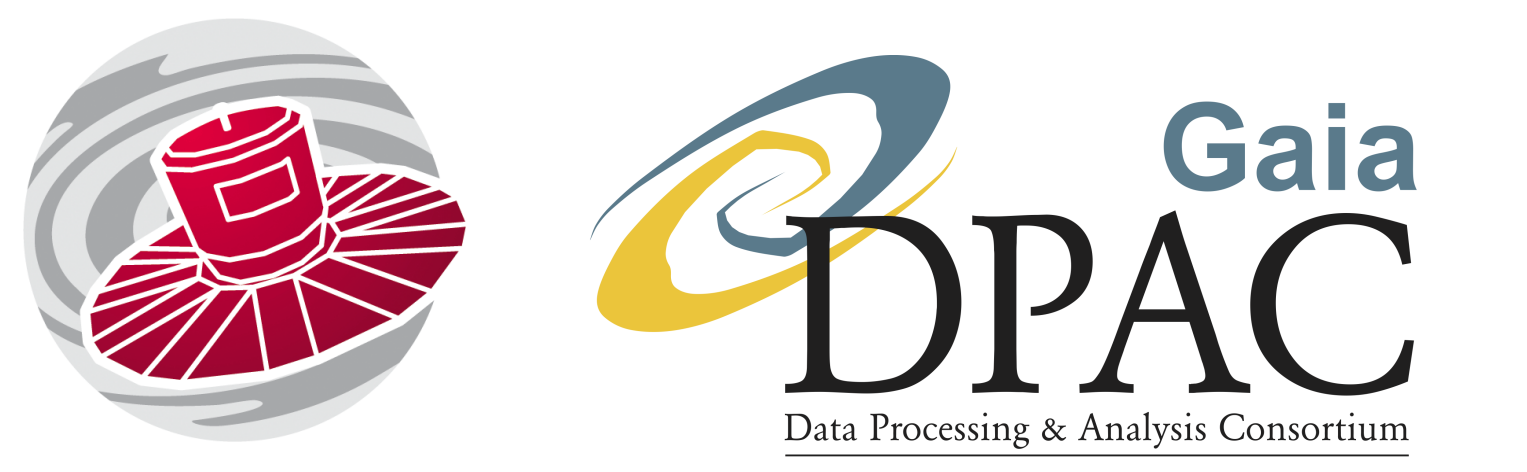

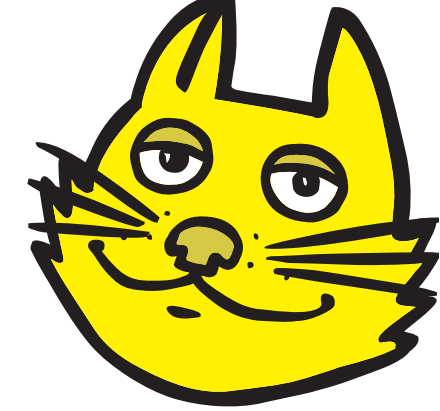

\$Id: tcgaia\_ioa.tex,v 1.1 2016/10/14 13:28:26 mbt Exp \$

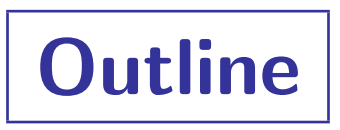

#### TOPCAT

• very short intro

#### Accessing Gaia-DR1 Data from TOPCAT

- GACS web interface
- Cone Search
- CDS XMatch client
- TOPCAT TAP window
- TGAS FITS file download
- (others)

#### Examples

- Pleiades distance determination
- Match with local catalogue
- TGAS-Hipparcos colour-magnitude diagram
- All-sky density maps

# TOPCAT

#### TOPCAT = Tool for OPerations on Catalogues And Tables

#### Capabilities:

- Does stuff with tables
- Talks to the Virtual Observatory

#### Help is available:

- Comprehensive HTML / PDF user manual
- Help for Window 😰 button on every window
- Email support:
  - ▷ on list: topcat-user@bristol.ac.uk
  - ▷ in person: m.b.taylor@bristol.ac.uk
- Acknowledgement: 2005ASPC...347...29T

```
http:/www.starlink.ac.uk/topcat/
```

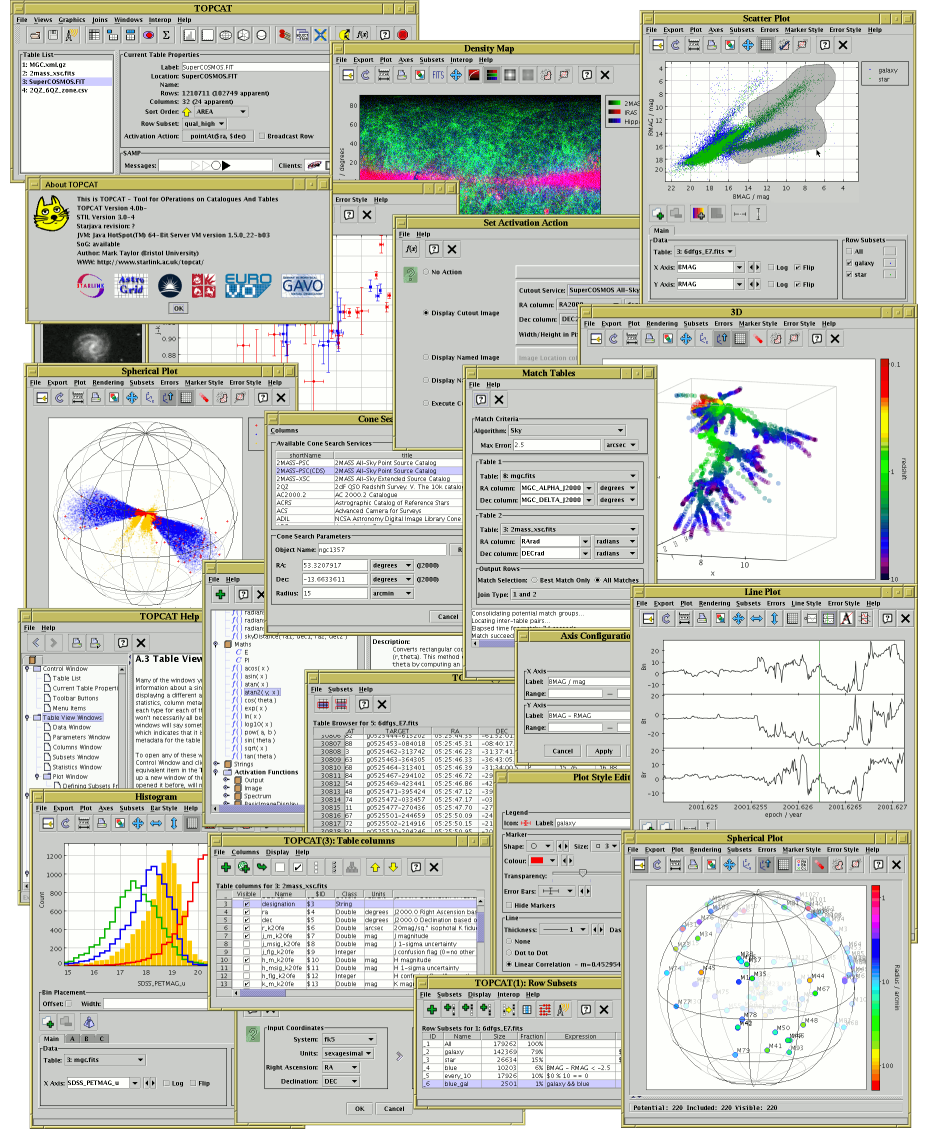

Mark Taylor, Use of Gaia DR1 Data with TOPCAT, Gaia DR1 Workshop, IoA Cambridge, 27 September 2016

# Data Access: GACS

#### GACS Web interface

- Details
  - b http://gea.esac.esa.int/archive
  - ▷ see Giorgia's talk
- Suitability:
  - large or complex queries
  - has all Gaia DR tables
  - persistent uploads
  - result table management
  - ▷ precalculated neighbour tables
  - ▷ large compute resources
  - ▷ ...

| 🖻 Gaia > Gaia Scier | n 🗴 💽 Gaia > Gaia             | DR1 🗙 💽 Gaia              | Archive ×      | 🛯 🔄 Index of | file:///mbt       | × ÷                                   |
|---------------------|-------------------------------|---------------------------|----------------|--------------|-------------------|---------------------------------------|
| ( ) gea.esa         | ac.esa.int/archive/           |                           | C 🗖            |              | ρ 🖡               |                                       |
|                     | Google WWikinedia @           | 125E6 Ogithub Mm          | ail 🔤 calendar |              |                   |                                       |
|                     | v mat about esar mat          |                           |                | Marki        | Tavior (mtavi     | 002) <b>O</b> (1                      |
|                     |                               |                           | 5000           |              | anna anna         | , , , , , , , , , , , , , , , , , , , |
| aia arch            | ive                           |                           | Second State   | 11/2         | C C               | sa                                    |
|                     |                               |                           |                | Kentaj.      |                   |                                       |
| IE SEARCH ST        | ATISTICS VISUALIZAT           | ION HELP DOCUME           | NTATION VOSPA  | CE SHARE     | - Standing States |                                       |
| nple Form ADQL F    | orm Query Results             |                           |                |              |                   |                                       |
|                     |                               |                           |                |              |                   |                                       |
| Position            | ۱                             |                           |                |              |                   |                                       |
| Name                | Target in      Circle      Be | х                         |                |              |                   |                                       |
| CEquatorial         |                               |                           |                |              |                   |                                       |
|                     | Name pleiades                 | for Simba                 | -              | Radius 5     | deg               |                                       |
|                     | pleiades reso                 | olved by Simbad           |                |              |                   |                                       |
| Search in: O Coin S | Courses                       | tromatria Colution (TCAC) | naiadr1 toas s | ource        |                   |                                       |
| Gala S              | Source Stycho-Gala As         | aometric solution (TGAS)  | galaariigao_o  | 50.00        |                   |                                       |
| ► Extra conditions  |                               |                           |                |              |                   |                                       |
|                     |                               |                           |                |              |                   |                                       |
| Display columns     |                               |                           |                |              |                   |                                       |
|                     | sults: 500 v                  | Reset Form                | Show Query     |              | Submit Que        | rv –                                  |
| Max number of re    |                               | Repet Form                | Show Query     |              | Cubinit Que       | ,                                     |
| Max. number of re   |                               |                           |                |              |                   |                                       |

- Usage:
  - Download stress result table to local disk and stress Load into TOPCAT
  - Or use SAMP button requires GACS access using HTTP not HTTPS)

# Data Access: Cone Search

#### Use TOPCAT's Cone Search window

- Details:
  - Retrieves all Gaia/TGAS sources within a given radius of a given sky position
- Suitability:
  - ▷ If you want all Gaia sources in given sky region
  - Only selects on position (but can restrict further in TOPCAT)
  - ▷ Limit: 10 million rows
- Usage:
  - VO|Cone Search menu item
  - $\triangleright$  Keywords: "gaia"  $\rightarrow$  Find Services
  - Select service ARI-Gaia
  - ▷ Fill in Object Name or RA/Dec and Radius, and hit OK
  - Verbosity selector controls which columns are included
  - Documentation: http://www.starlink.ac.uk/topcat/sun253/ConeSearchDialog.html

| Cone Search                                           |                        |
|-------------------------------------------------------|------------------------|
| <u>Window Columns Registry Interop H</u> elp          |                        |
| 🖉 🗊 🗙                                                 |                        |
|                                                       |                        |
| Available Cone Services                               |                        |
| Registry: http://reg.g-vo.org/tap                     | ▼ O RegTAP ▼           |
| Keywords: tgas                                        | And                    |
| Match Fields: 🗹 Short Name 🗹 Title 🔽 Subjects 🔽 II    | ) 🗹 Publisher 🔲 C      |
| Accept Resource Lists Cancel                          | Find Services          |
| △ Short Name Title Subjects                           | Identifie              |
| AKI-Gaia AKI'S I GAS Cone Search Service    GAS   V0  | .//uni-heideiberg.de/1 |
|                                                       |                        |
|                                                       |                        |
|                                                       |                        |
| AccessURL Description                                 | Version                |
| http://gaia.ari.uni-heidel                            |                        |
| Resource Count: 1                                     |                        |
| Cone Parameters                                       |                        |
| Cone URL: http://gaia.ari.uni-heidelberg.de/cone/tgas |                        |
| Object Name: pleiades                                 | Resolve                |
| RA: 56.75 degrees ▼ (J2000) ✓                         | Accept Sky Positions   |
| Dec 24.1167 degrees 🗸 (J2000)                         |                        |
| Radius: 5 degrees 🔽                                   |                        |
| Verbosity: 2 (normal)                                 |                        |
| ОК                                                    |                        |
|                                                       |                        |

# Data Access: CDS X-Match

#### Use TOPCAT's CDS Upload X-Match window

- Details:
  - Fast, scalable service for crossmatching VizieR tables
  - Description TOPCAT can use it for crossmatch of loaded table against Gaia
- Suitability:
  - Nearest/all nearby Gaia sources for each row of local table
  - ▷ Scales to millions (or more) of rows
  - ▷ Not all columns returned
  - Only selects on position (but can restrict results further in TOPCAT)

CDS Upload X-Match Window Search Help 🖸 🗙 ال -Remote Table-VizieR Table ID/Alias: GAIA DR1 - 0 Name: 1/337/gaia Alias: GAIA DR1 Description: GaiaSource data ((\bf Download ) Gaia Sources as y Row Count: 1,142,679,769 Coverage: 0.9999797 (order 6) -Local Table-Input Table: 2: ngc346.fits -RA column: \_RAJ2000 degrees (j2000) Dec column: \_DEJ2000 degrees (j2000) -Match Parameters-Radius: 2 arcsec 💌 Ŧ Find mode: All Rename columns: Duplicates 💌 Suffix: \_x Block size: 50000 - -Go Stop

- Usage:
  - ▷ Load local table into TOPCAT (or get it from VizieR, or TAP, or ...)
  - ▷ X VO CDS Upload X-Match menu item or toolbar button
  - Select VizieR Table ID/Alias: "GAIA DR1"
  - Docs: http://www.starlink.ac.uk/topcat/sun253/CdsUploadMatchWindow.html
  - ▷ Ack: "This research made use of the cross-match service provided by CDS, Strasbourg."

# Data Access: TOPCAT TAP Window

#### Use TOPCAT's TAP (Table Access Protocol) client window

- Details:
  - Talks directly to GACS/ARI TAP services, and other non-Gaia TAP servers
  - Similar functionality, different GUI to GACS web interface
- Suitability:
  - ▷ Suitable for ADQL queries
  - Better integrated into TOPCAT than GACS web interface
    - results load directly into TOPCAT
    - can upload tables from TOPCAT
  - Table/column metadata browsing different
  - ADQL editing features (multi-tab, validation, undo/redo, ...)
  - ▷ Limits:  $10^5$  rows (GACS),  $10^7$  rows (ARI)
- Usage:
  - ▷ 📾 VO Table Access Protocol (TAP) Query menu item or toolbar button
  - $\triangleright$  Select Service **Keywords**: "gaia"  $\rightarrow$  ARI-Gaia or [ESA] GAIA
  - Docs: http://www.starlink.ac.uk/topcat/sun253/TapTableLoadDialog.html

| Select Service Use Service                                                                                                    | Resu                                               | ime Job Running Jobs                                                                                                    |                  |          |      |
|----------------------------------------------------------------------------------------------------|----------------------------------------------------|----------------------------------------------------------------------------------------------------|------------------|----------|------|
| Metadata                                                                                                    |                                                    |                                                                                                    |                  |          |      |
| Find:                                                                                                    |                                                    | Columns     O FKeys                                                                                                    | Hints            |          |      |
| 🗹 Name 📃 Descrip                                                                                                    | Or                                                 | Service Service                                                                                                    | chema 👘          | Table    |      |
| 🔶 📑 gaiadr1 (8)                                                                                                    | §                                                  | Name                                                                                                    | DataType         | Indexed  | 1    |
| – 🃰 gaiadr1.aux_qso_id                                                                                                    | rf2_r                                              | source_id                                                                                                    |                  |          |      |
| - III gaiadr1.cepheid                                                                                                    | 1000                                               | der.                                                                                                    |                  |          |      |
| - 📰 gaiadr1.gaia_sourc                                                                                                    | e 🔤                                                | 1                                                                                                    | DOUBLE           | ~        |      |
| - 🖩 gaiadr1.phot_varia                                                                                                    | ble_ti                                             | b                                                                                                    | DOUBLE           |          |      |
| - m gaiadr1.phot_varial                                                                                                    | ble_ti =                                           | ecl_lon                                                                                                    | DOUBLE           | ~        |      |
| – 📰 gaiadr1.rrlyrae                                                                                                    |                                                    | ecl_lat                                                                                                    | DOUBLE           | ~        |      |
|                                                                                                    |                                                    | in evelles.                                                                                                    | ID OUDUR         |          |      |
| — 🇰 gaiadr1.tgas_sourc                                                                                                    | e   3                                              | paraliax                                                                                                    | DOORLE           |          |      |
| - III gaiadr1.tgas_sourc<br>III gaiadr1.variable_su                                                                                                    | e<br>umma 🕶                                        | paranax<br>pmra                                                                                                    | DOUBLE           |          | -    |
| gaiadr1.tgas_sourc                                                                                                    | e<br>Jmma<br>•<br>•<br>Ma                          | x Rows: 100000 (default)                                                                                                    | DOUBLE<br>DOUBLE | : 1000kr | row/ |
| gaiadr1.tgas_source     gaiadr1.tgas_source     gaiadr1.variable_st     gaiadr1.variable_st     gaiadr1.variable_st     gaiadr1.variable_st     gaiadr1.variable_st     gaiadr1.tgas_source_st     gaiadr1.tgas_source_st     gaia.phot_g_mean_lgaia.phot_g_mean_lhip.b_v,     gaia.phot_g_mean_lhip.b_v,     gai | e<br>Jimma v<br>Mai<br>Mai<br>mag+5*10<br>nag+5*10 | paralax<br>pmra<br><b>x Rows:</b> 100000 (default)<br><b>x Rows:</b> 100000 (default)<br><b>glo</b> (gaia.parallax)-10 A<br>glo(hip.plx)-10 AS g_ma | Uploads          | 2 1000kr | row/ |

# Data Access: TGAS Download

#### Use monolithic TGAS FITS file

- Details:
  - Download to local disk, e.g.: http://andromeda.star.bristol.ac.uk/data/tgas\_source.fits
  - $\triangleright$  Size: 2057050 rows imes 60 columns,  $\sim$ 660 Mb
- Suitability:
  - ▷ Good size for TOPCAT (unlike gaia\_source,  $\sim$ 325 Gb)
  - ▷ If you want all TGAS data, this may be the easiest way to use it in TOPCAT
- Usage
  - Load into TOPCAT using a Load window or from command line (instantaneous)

| TOPCAT                                                                                            |  |
|---------------------------------------------------------------------------------------------------|--|
| <u>File V</u> iews <u>G</u> raphics Joins <u>W</u> indows <u>V</u> O <u>I</u> nterop <u>H</u> elp |  |
|                                                                                                   |  |
| Table List-Current Table Properties-                                                              |  |
| 1: tgas_source.fits Label: tgas_source.fits                                                       |  |
| Location: /data/andromeda1/data/gaiadr1/tgas_source.fits                                          |  |
| Name: sync                                                                                        |  |
| Rows: 2,057,050                                                                                   |  |
| Columns: 59                                                                                       |  |
| Sort Order: 🔶 🗖                                                                                   |  |
| Row Subset: All 💌                                                                                 |  |
| Activation Action: (no action) 🗌 Broadcast Row                                                    |  |
| rsamp                                                                                             |  |
| 53 / 5339 M     Messages:     O     Clients:     Image: Clients:                                  |  |
|                                                                                                   |  |

Mark Taylor, Use of Gaia DR1 Data with TOPCAT, Gaia DR1 Workshop, IoA Cambridge, 27 September 2016

### **Data Access: Others**

Other ways to get Gaia DR1 data into TOPCAT:

- ARI-Gaia web page (http://gaia.ari.uni-heidelberg.de/)
  - ▷ nice GUI
  - ▷ precalculated statistics, single source search + TAP, Cone Search, more to come
- CDS X-Match web page (http://cdsxmatch.u-strasbg.fr/xmatch)
  - ▷ allows VizieR/Gaia crossmatch as well as local/Gaia crossmatch
- VizieR (http://vizier.u-strasbg.fr)
  - ▷ Standard CDS interface + API (including access from TOPCAT)
- Gaia@AIP (https://gaia.aip.de/)
  - Scriptable multi-threaded MySQL queries (beta)
- And more ...

### **Example A: Pleiades distance**

Determine parallax of Pleiades (following Gaia-DR1 paper)

- Cone search TGAS within  $5^{\circ}$  of Pleiades
- Plot pmra vs pmdec
- Identify comoving sources, create subset graphically
- Plot parallax histogram of comoving subset
- Restrict subset further to exclude parallax outliers
- Use Statistics window to determine cluster  $\mu_{arpi}$ ,  $\sigma_{arpi}$
- Plot cluster and non-cluster sources in 3d space

#### A.1: TGAS Cone Search

| Cone Search                                                                  |
|------------------------------------------------------------------------------|
| <u>Y</u> indow <u>C</u> olumns <u>R</u> egistry <u>I</u> nterop <u>H</u> elp |
|                                                                              |
|                                                                              |
| Available Cone Services                                                      |
| Registry: http://reg.g-vo.org/tap                                            |
| Keywords: tgas And                                                           |
| Match Fields: 🗹 Short Name 🗹 Title 🖉 Subjects 🖉 ID 🗹 Publisher 🗌 C           |
| Accept Resource Lists Cancel Find Services                                   |
| A Short Name Title Subjects Identifie                                        |
|                                                                              |
|                                                                              |
|                                                                              |
|                                                                              |
| AccessURL Description Version                                                |
| http://gala.an.un=heldet                                                     |
| Resource Count: 1                                                            |
| Cone Parameters                                                              |
| Cone URL: http://gaia.ari.uni-heidelberg.de/cone/tgas                        |
| Object Name: pleiades Resolve                                                |
| RA: 56.75 degrees ▼ (J2000) ✓ Accept Sky Positions                           |
| Dec 24.1167 degrees 🔻 (J2000)                                                |
| Radius: 5 degrees 💌                                                          |
| Verbosity: 2 (norma)                                                         |
| ОК                                                                           |
|                                                                              |

- $\bullet$  Want to query TGAS sources within  $5^\circ$  of Pleiades
- Use TOPCAT Cone Search window:
  - ▶ **† VO|Cone Search** menu item
  - ▷ Keywords: "tgas"
  - ▷ Object Name: "pleiades" + Resolve
  - ▶ Radius: "5"
- ... there are other ways to do it

# A.2: Proper motion plot

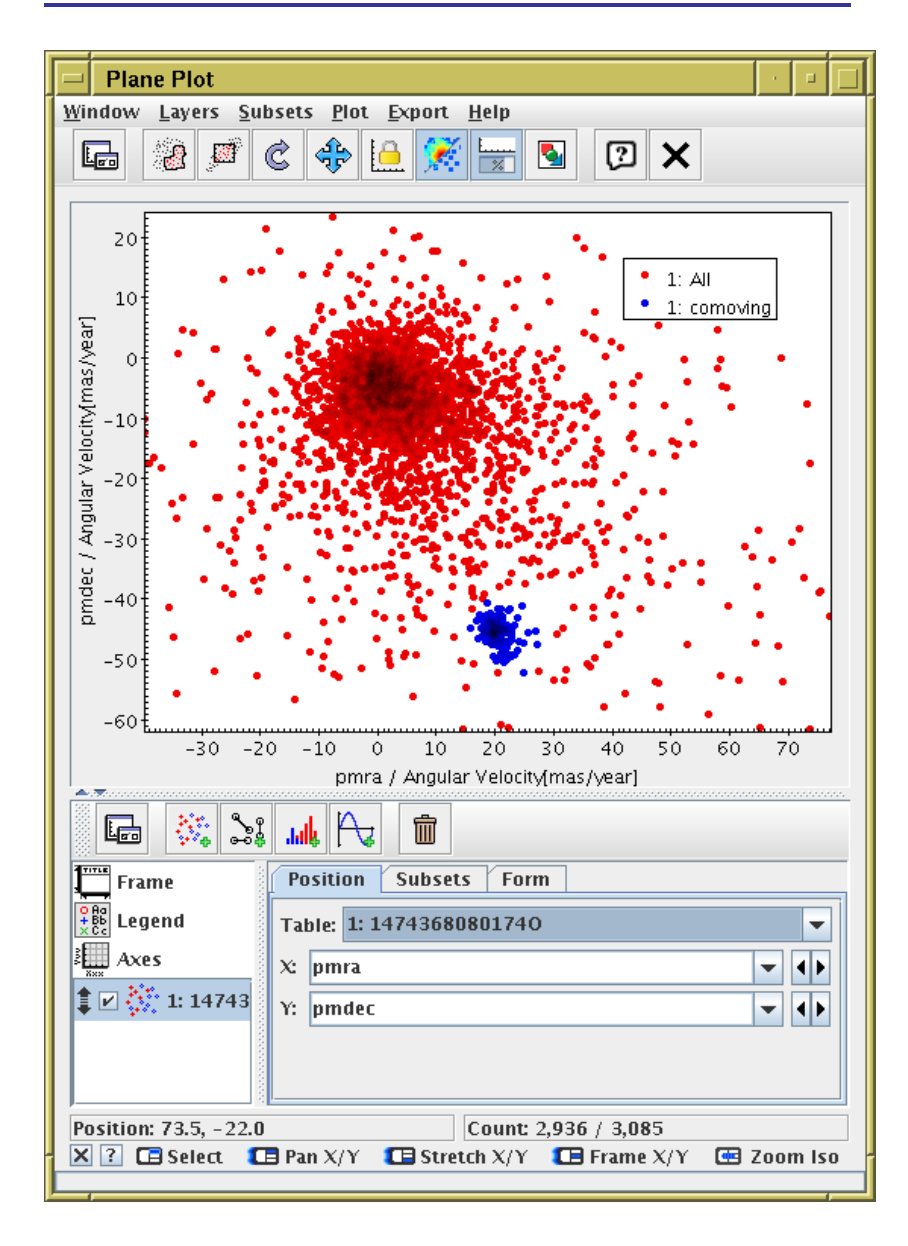

- Plot sources in proper motion space:
  - Graphics Plane Plot menu item or toolbar button
  - ▷ X: "pmra"
  - ▷ Y: "pmdec"
  - $\triangleright$  Note overdensity far from (0,0)
- Graphically select this comoving cluster as new Subset

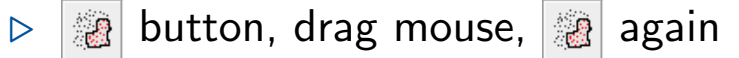

New Subset Name: "comoving" + Add Subset

### A.3: Parallax histogram

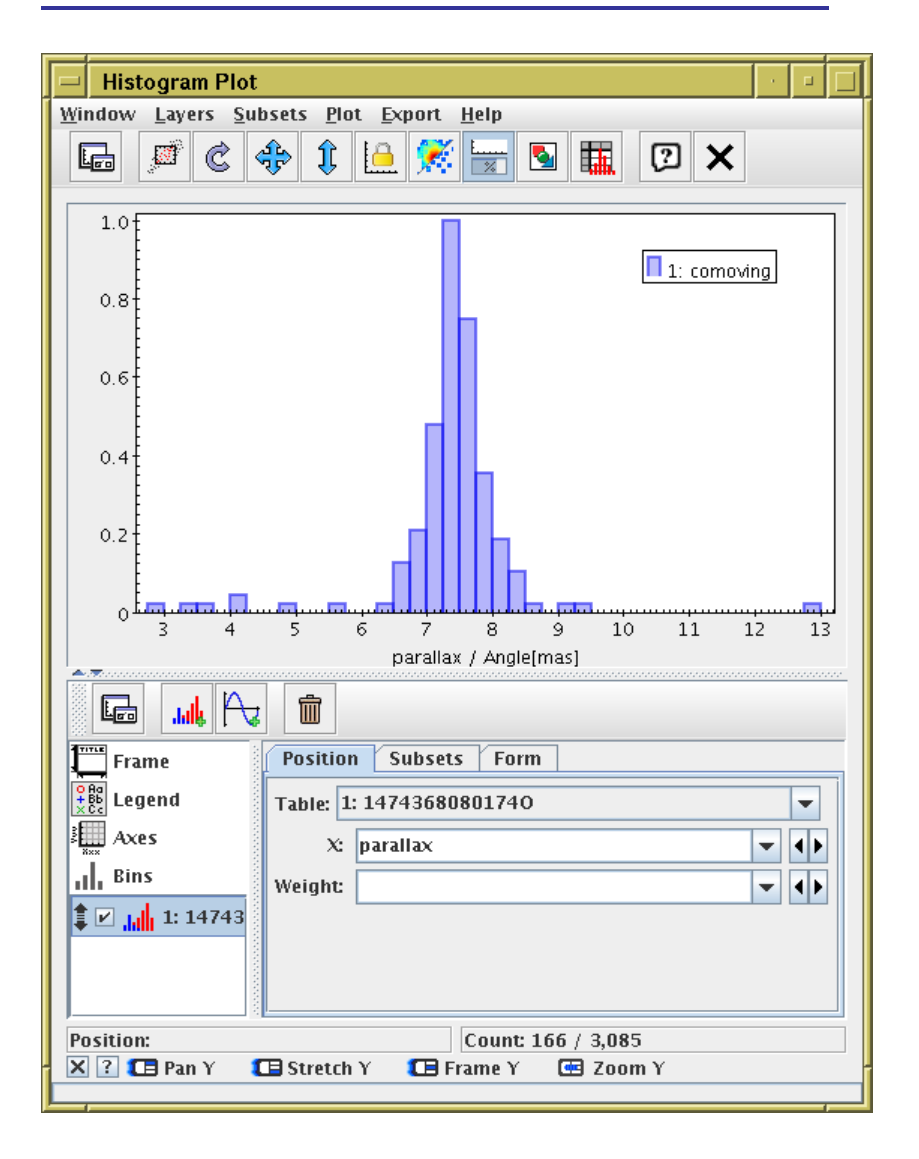

- Plot parallax histogram of comoving subset
  - Graphics Histogram plot menu item or toolbar button
  - ▷ X: "parallax"

# A.4: Exclude proper motion outliers

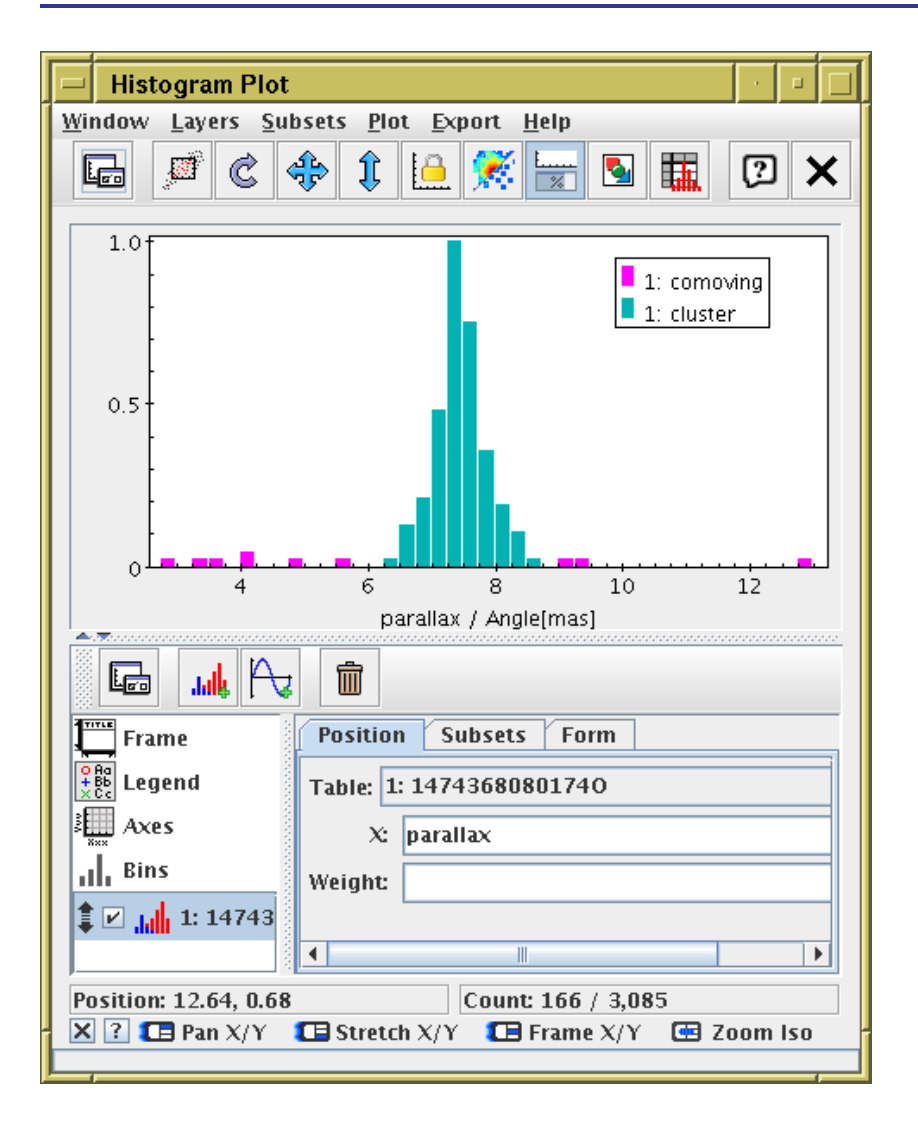

- Restrict comoving subset further to exclude parallax outliers
  - Views Row Subsets menu item or toolbar button
  - toolbar button to create new algebraic subset
  - Subset Name: "cluster"

#### A.5: Cluster proper motion statistics

| - TOPCAT(1): Row Statist                                              | tics                                 |            |          |  |  |  |  |  |
|-----------------------------------------------------------------------|--------------------------------------|------------|----------|--|--|--|--|--|
| <u>W</u> indow Export <u>S</u> tatistics <u>D</u> isplay <u>H</u> elp |                                      |            |          |  |  |  |  |  |
|                                                                       |                                      |            |          |  |  |  |  |  |
|                                                                       |                                      |            |          |  |  |  |  |  |
| Row Statistics for 1: 1474368                                         | Row Statistics for 1: 14743680801740 |            |          |  |  |  |  |  |
| Name                                                                  | Mean                                 | SD         |          |  |  |  |  |  |
| hip                                                                   | 17492.                               | 584.896    | ▲        |  |  |  |  |  |
| tycho2_id                                                             |                                      |            |          |  |  |  |  |  |
| solution_id                                                           | 1.63538E18                           | 0.         | 163537 🚃 |  |  |  |  |  |
| source_id                                                             | 6.61832E16                           | 5.69506E15 | 5090     |  |  |  |  |  |
| random_index                                                          | 9.87840E5                            | 5.98892E5  |          |  |  |  |  |  |
| ref_epoch                                                             | 2015.                                | 0.         |          |  |  |  |  |  |
| ra                                                                    | ra 56.4515 1.4508                    |            |          |  |  |  |  |  |
| ra_error                                                              | 0.373915                             | 0.14705    |          |  |  |  |  |  |
| dec                                                                   | 23.8886                              | 1.52508    |          |  |  |  |  |  |
| dec_error                                                             | 0.180145                             | 0.07722    |          |  |  |  |  |  |
| parallax                                                              | 7.47807                              | 0.402918   |          |  |  |  |  |  |
| parallax_error                                                        | 0.348833                             | 0.136904   |          |  |  |  |  |  |
| pmra                                                                  | 20.3032                              | 1.55738    |          |  |  |  |  |  |
| pmra_error                                                            | 0.70497                              | 0.604852   |          |  |  |  |  |  |
| pmdec -45.3699 1.85324 -                                              |                                      |            |          |  |  |  |  |  |
| nmdec error 0.357085 0.259462                                         |                                      |            |          |  |  |  |  |  |
| •                                                                     |                                      |            |          |  |  |  |  |  |
| Subset for calculation                                                | ons: cluster                         | -          |          |  |  |  |  |  |
|                                                                       |                                      |            | -        |  |  |  |  |  |
|                                                                       |                                      |            |          |  |  |  |  |  |
|                                                                       |                                      |            |          |  |  |  |  |  |

- **∑** Views|Column Statistics menu item or toolbar button
- Subset for Calculations: "cluster"
- See Mean and Stdev columns
- $\rightarrow$  pleiades parallax  $pprox 7.5 \pm 0.4$  mas
- careful with priors if converting to distance
- ... but parallax\_error/parallax is quite high for all cluster members

### A.6: 3d cluster positions

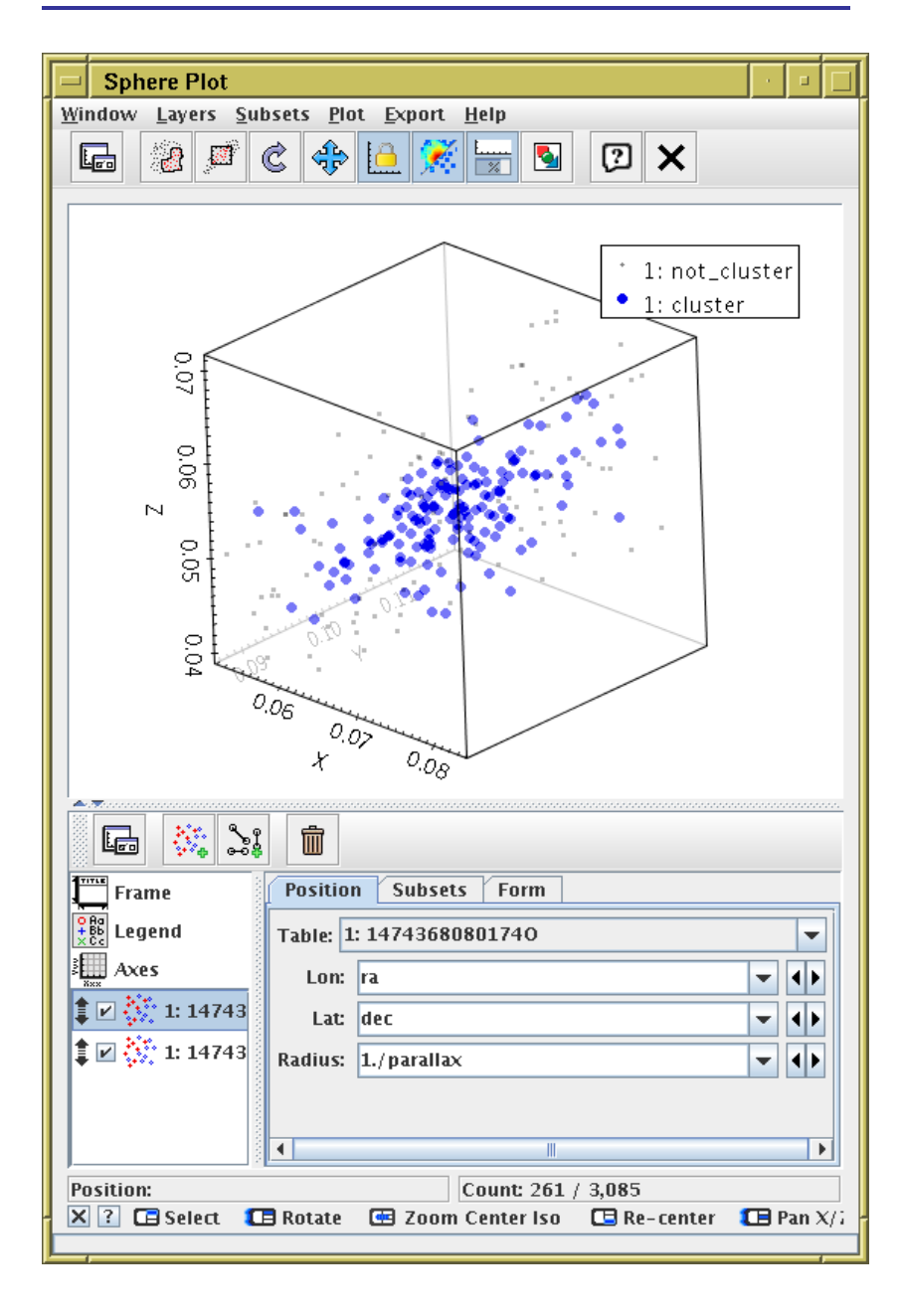

- Graphics Sphere Plot menu item or toolbar button
- **Subsets** tab: select cluster subset only
- Lon: "ra"
- Lat: "dec"
- Radius: "1./parallax"
- Cluster positions are visible in 3d space
- You can turn on All/comoving subsets too

#### **Example B: Crossmatch with local catalogue**

Match with Gouliermis et al. 2006 (NGC 346 HST/ACS photometry)

• Find and download J/ApJS/166/549/table2 from VizieR load window

 $\triangleright$  ... or any other way to load a positional catalogue in topcat

- Use CDS XMatch window to match with GAIA DR1 (Find mode: All)
- Sky plot of Gouliermis and Gouliermis/Gaia matched pairs (many counterparts)
- Plot histogram of angDist (spike near 0.3)
- Plot \_RAJ2000-ra vs. \_DEJ2000-dec
- Identify modal  $(\Delta lpha, \Delta \delta)$
- Trace new subset to identify probable matches
- Now you have:
  - ▷ NGC 346 proper motion estimate
  - $\triangleright$  G magnitudes for Gouliermis sub-sample ( $\sim 1\,800/99\,000$  sources)

### B.1: Acquire NGC 346 catalogue

| VizieR Catalog              | ue Service        |               |                  |                                         |                    |
|-----------------------------|-------------------|---------------|------------------|-----------------------------------------|--------------------|
| <u>W</u> indow <u>H</u> elp |                   |               |                  |                                         |                    |
| × 🔉 🗙                       |                   |               |                  |                                         |                    |
| └─VizieR Server───          |                   |               |                  |                                         |                    |
| Server: http://vizi         | ier.u-strasb      | g.fr/         | -                |                                         | VIZIE              |
| Row Selection               |                   |               |                  |                                         |                    |
| Cone Selection              | 1                 |               |                  |                                         |                    |
| Object Name:                | ngc346            |               |                  | Resolve                                 |                    |
| RA: 14.77                   | 1207              |               | degrees 🔻        | ()2000)                                 |                    |
| Dec -72.1                   | .759              |               | degrees 🔻        | ()2000)                                 |                    |
| Radius: 1                   |                   |               | degrees 🔻        | •                                       |                    |
| ○ All Rows                  |                   |               | II               | _                                       |                    |
| Maximum Row Co              | unt: 10000        | 0             | -                |                                         |                    |
| Column Selection            |                   |               |                  |                                         | ]                  |
| Outnut Columns:             | standard          |               |                  | -                                       |                    |
|                             |                   |               |                  |                                         |                    |
| Catalogue Selecti           | on                |               |                  |                                         |                    |
| By Category                 | By Keyword        | Surve         | ys Mission       | s                                       |                    |
| Keywords: Goulie            | ermis             |               |                  |                                         |                    |
| Sub-Table D                 | etalls 🔄 In       | clude Ob      | solete Lables    |                                         | Casarda            |
|                             | Development       | Sea           | artri Catalogu   | es Canter                               | Search             |
| ∆ Name<br>]/A+A/515/A56     | Popularity<br>721 | Density<br>66 | NGC 346/N66      | Descript<br>JHKs photometry             | ion<br>/ (Goulierm |
| J/ApJ/672/914               | 1048              | 10            | HST photomet     | ry in NGC 346 (H                        | ennekemp           |
| J/ApJ/762/123               | 1368              | 271           | PHAT. IV. Initia | al Mass Function (<br>protions of NGC 2 | Weisz+, 20         |
| J/ApJJ/100/545              | 1 2021            | 271           | In TACS ODSE     |                                         |                    |
| •                           |                   |               |                  |                                         | •                  |
|                             |                   |               |                  |                                         | 1                  |
|                             |                   |               | ок               |                                         |                    |
|                             |                   |               |                  |                                         |                    |

- Load catalogue from VizieR:
  - VO|VizieR Catalogue Service menu item
  - ▶ **All Rows** check box
  - ▶ Maximum Row Count: 100 000
  - Locate and load Gouliermis et al. 2006 (J/ApJS/166/549)
- Or grab it from CDS VizieR web page

### B.2: Crossmatch with Gaia

| CDS Upload X-Match                                              |
|-----------------------------------------------------------------|
| <u>W</u> indow Search <u>H</u> elp                              |
|                                                                 |
| Remote Table                                                    |
| VizieR Table ID/Alias: GAIA DR1                                 |
| Name: I/337/gaia 🔹 💿                                            |
| Alias: GAIA DR1                                                 |
| Description: GaiaSource data ({\bf Download } Gaia Sources as \ |
| Row Count: 1,142,679,769                                        |
| Coverage: 0.9999797 (order 6)                                   |
| Local Table                                                     |
| Input Table: 2: ngc346.fits 🗨                                   |
| RA column: _RAJ2000 🔽 degrees 💌 (J2000)                         |
| Dec column: _DEJ2000 💌 degrees 💌 (J2000)                        |
| Match Parameters                                                |
| Radius: 2 arcsec 💌                                              |
| Find mode: All                                                  |
| Rename columns: Duplicates 🔻 Suffix: _x                         |
| Block size: 50000 💌 🕩                                           |
| Go Stop                                                         |
|                                                                 |

- XO|CDS Upload X-Match menu item or toolbar button
- Vizier Table ID: "GAIA DR1"
- Radius: "1" arcsec
- Find mode: All

### B.3: Plot crossmatch results

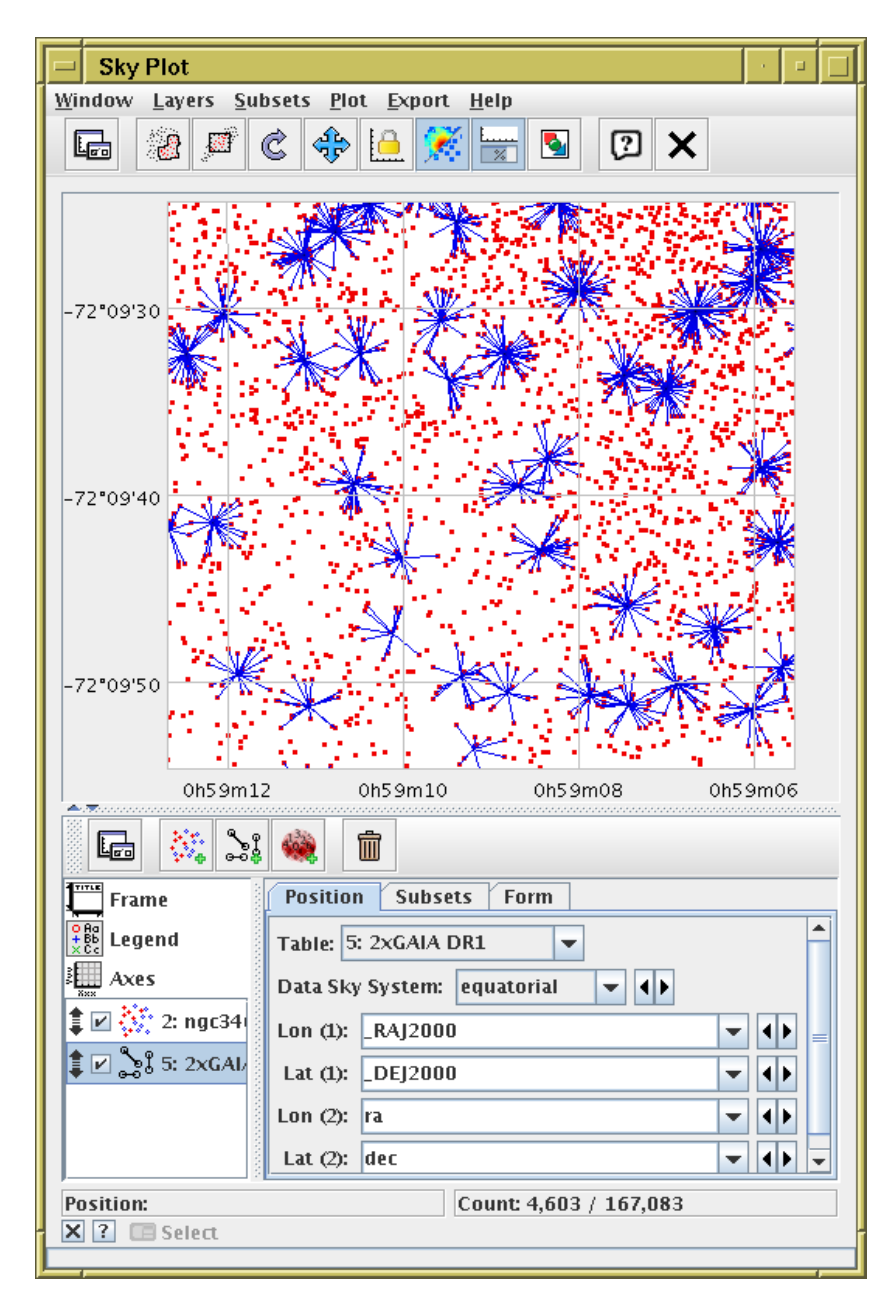

- Graphics Sky Plot menu item or toolbar button
- 🔅 Plot NGC 364 points
- Plot Gaia↔Gouliermis associations
   ([Goul] \_RAJ2000, \_DEJ2000, [Gaia] ra, dec)
- ... too many

### B.4: Plot crossmatch offsets

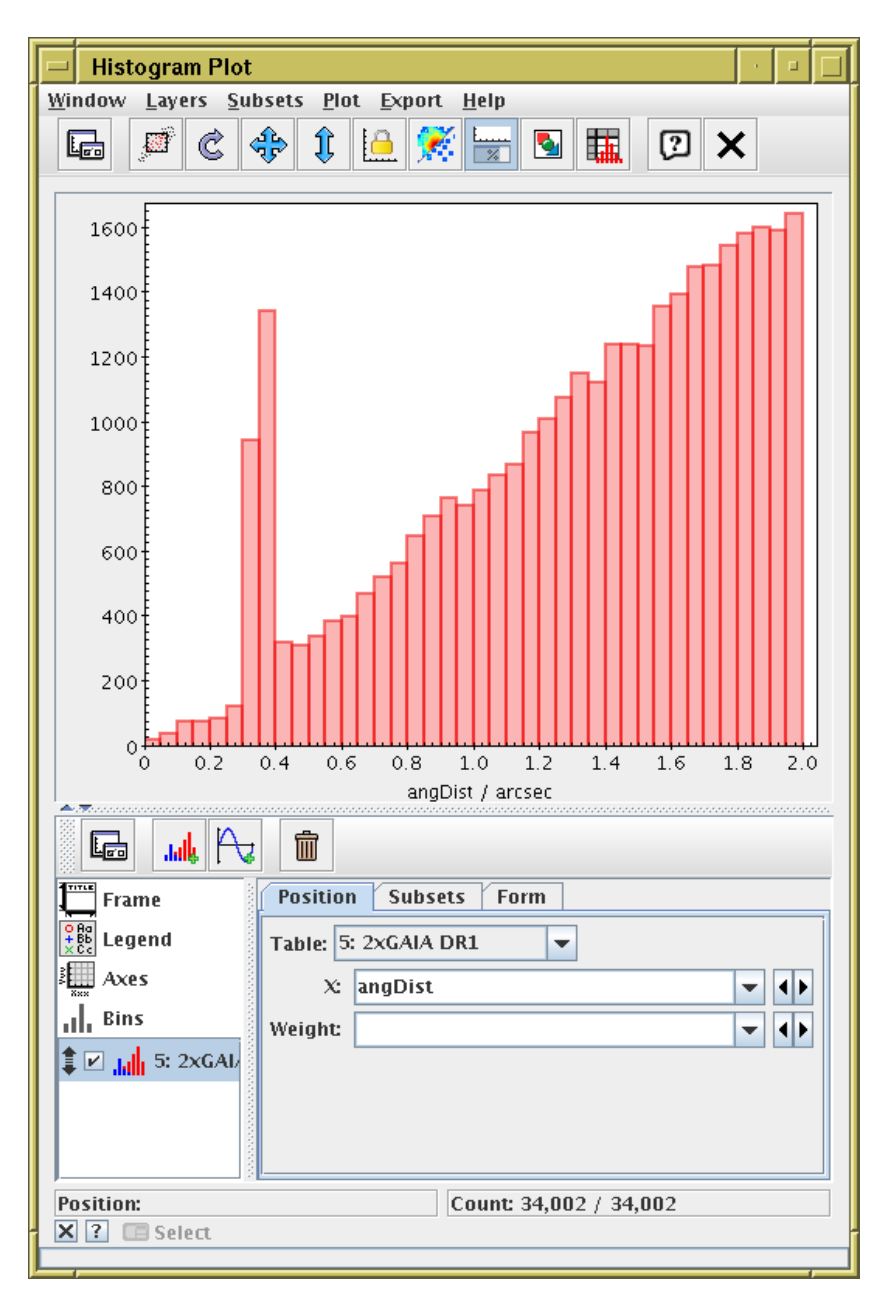

- Graphics Histogram plot menu item or toolbar button
- X: "angDist" (Gaia—Gouliermis association distance)
- (some) true associations near 0.35 arcsec

### B.5: Identify true matches

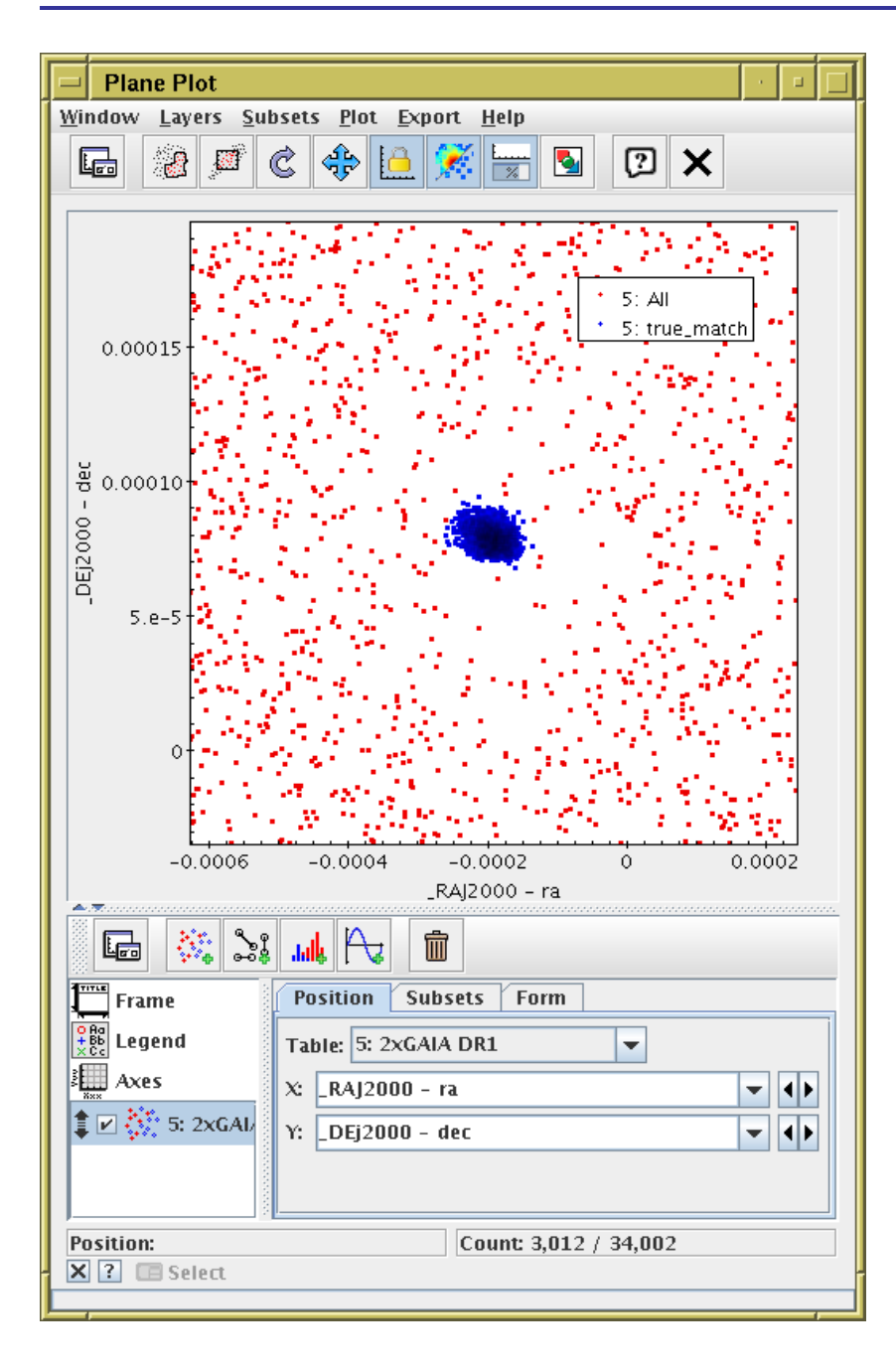

- Plot matches in xmatch offset space:
  - Graphics Plane Plot menu item or toolbar button
  - ▷ X: "\_RAJ2000 ra"
  - ▷ **Y:** "\_DEJ2000 dec"
- Obvious overdensity corresponds to true offset
  - Select new subset true\_match graphically

# B.6: Visualise true matches

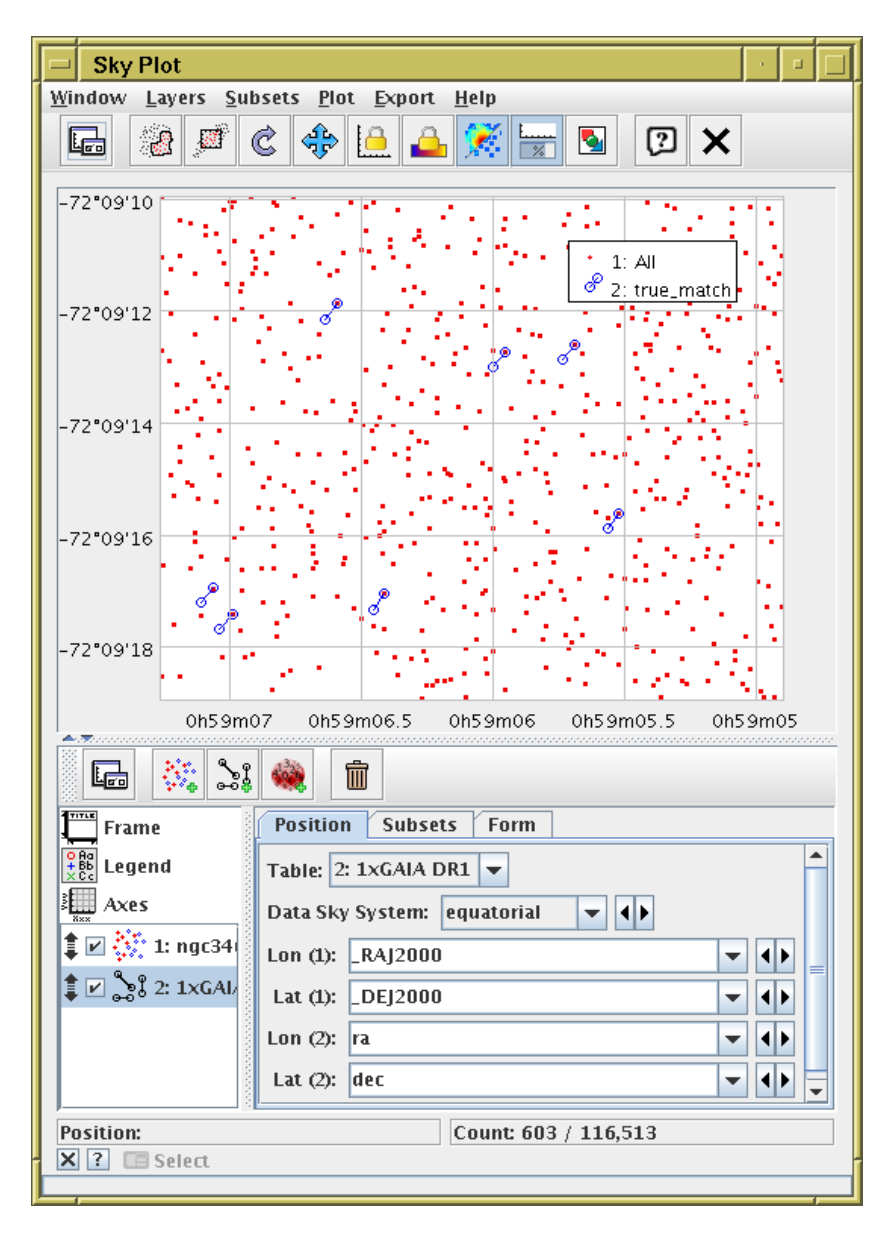

- Return to sky plot
- Subsets tab: select true\_match only
- Common association vector, =  $(\overline{\Delta \alpha}, \overline{\Delta \delta})$  in true\_match subset, is displacement between Gouliermis & Gaia observations (1992?-2015.0):

$$\overline{\cos \delta \Delta \alpha} \approx -210 \pm 20 \,\mathrm{mas}$$
  
 $\overline{\Delta \delta} \approx +284 \pm 15 \,\mathrm{mas}$ 

so proper motion:

$$\mu_{lpha^{\star}} \approx -9.1 \,\mathrm{mas.yr}^{-1}$$
  
 $\mu_{\delta} \approx 12 \,\mathrm{mas.yr}^{-1}$ 

### B.7: Combine HST and Gaia photometry

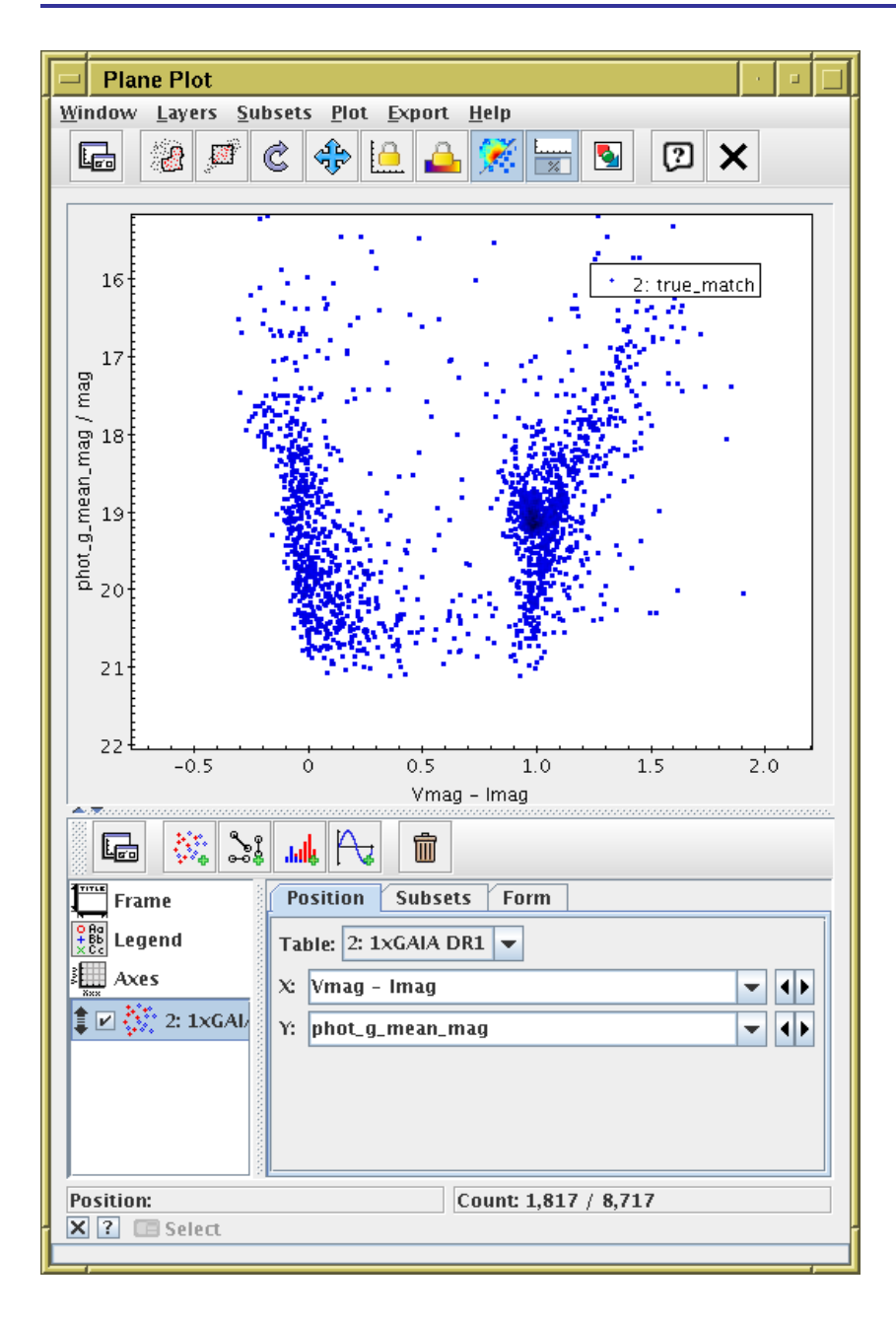

Joined table now has
 Gaia G-band photometry
 alongside HST V/I-band photometry

# Example C: TGAS-Hipparcos CMD

#### Use ARI **Example** query to generate fig 3 of Gaia DR1 paper

- Point TOPCAT TAP client at ARI-Gaia service
- Use Examples | Service-Provided | Gaia DR1 Color and Magnitude menu
- Plot Hipparcos B V vs absolute Gaia G
- Adjust TAP query to get more columns
- Colour-code points in CMD by parallax? galactic latitude?

#### C.1: Locate Gaia TAP service

| Table Access Protocol (TAP) Query                                             |          |                 |
|-------------------------------------------------------------------------------|----------|-----------------|
| <u>W</u> indow <u>T</u> AP Registry <u>E</u> dit <u>I</u> nterop <u>H</u> elp |          |                 |
| 📌 🖄 🖓 🗙                                                                       |          |                 |
|                                                                               |          |                 |
| Select Service Use Service Resume Job Runn                                    | ing Jobs |                 |
| Du Table Properties                                                           |          |                 |
| by rable riopercies by service riopercies                                     |          |                 |
| Keywords: gaia                                                                |          | And             |
| Match Fields: 🕑 l'able Name 🕑 l'able Descriptio                               | Cancel   | E Find Convicor |
|                                                                               | Calicer  | Tinu Services   |
| GAIA (3/42) - ivo://esavo/gaia/tap                                            |          |                 |
| Selected TAP Service                                                          |          |                 |
| TAP URL: http://gaia.ari.uni-heidelberg.de/tap                                |          |                 |
|                                                                               |          | Use Service     |
| Run Query                                                                     |          |                 |
|                                                                               |          |                 |

- WO Table Access Protocol (TAP) Query menu item or toolbar button
- Select Service tab, Keywords: "gaia"
- Select ARI-Gaia
- Hit Use Service button/tab

## C.2: Execute Example CMD query

| Table Access Protocol (TAP) Query                                             |                                                                                                    |                                                                     |          |                  |                      |  |
|-------------------------------------------------------------------------------|----------------------------------------------------------------------------------------------------|---------------------------------------------------------------------|----------|------------------|----------------------|--|
| <u>W</u> indow <u>T</u> AP Registry <u>E</u> dit <u>I</u> nterop <u>H</u> elp |                                                                                                    |                                                                     |          |                  |                      |  |
|                                                                               |                                                                                                    |                                                                     |          |                  |                      |  |
| Select Service Use Service Resu                                               | ime Job Running Jobs                                                                                                    | ]                                                                   |          |                  |                      |  |
| _Metadata                                                                     |                                                                                                    |                                                                     |          |                  |                      |  |
| Find:                                                                         | Service     Schema                                                                                                    | 🛛 🔿 Table 🖉                                                         | Column   | s O FH           | Keys Hints           |  |
| 🖌 🖌 Name 🔄 Descrip 🛛 🛛 🛛                                                      | Name                                                                                                    | DataTvpe                                                            | Indexed  | Unit             |                      |  |
|                                                                               | source_id                                                                                                    | BIGINT                                                              | <b>V</b> |                  | Unique source it 🔺   |  |
| 🕈 🖂 gaiadr1 (8)                                                               | ra                                                                                                    | DOUBLE                                                              | ~        | deg              | Right ascension 🔚    |  |
| 🚽 🕂 🔠 gaiadr1.aux_qso_icrf2_r                                                 | dec                                                                                                    | DOUBLE                                                              | ~        | deg              | Declination          |  |
| 🚽 🗕 🧰 gaiadr1.cepheid                                                         | 1                                                                                                    | DOUBLE                                                              | V        | deg              | Galactic longituc    |  |
| 📕 🗕 🎹 gaiadr1.gaia_source                                                     | b                                                                                                    | DOUBLE                                                              | ×        | deg              | Galactic latitude    |  |
| 🚽 🗕 📰 gaiadr1.phot_variable_ti                                                | ecl_lon                                                                                                    | DOUBLE                                                              | <b>*</b> | deg              | Ecliptic longitude   |  |
| — 🎟 gajadr1.phot variable ti =                                                | ecl_lat                                                                                                    | DOUBLE                                                              | <b>*</b> | deg              | Ecliptic latitude    |  |
| - III gajadr1 rrivrae                                                         | parallax                                                                                                    | DOUBLE                                                              | ~        | mas              | Parallax             |  |
| - III gajadr1 toas source                                                     | pmra                                                                                                    | DOUBLE                                                              | ~        | mas/yr           | Proper motion in     |  |
| ajadr1 variable summ                                                          | pmdec                                                                                                    | DOUBLE                                                              | ~        | mas/yr           | Proper motion ir 🚽 📗 |  |
|                                                                               | ▲ III                                                                                                    |                                                                     |          |                  |                      |  |
|                                                                               | •                                                                                                    |                                                                     |          |                  |                      |  |
| Service Capabilities                                                          |                                                                                                    |                                                                     |          |                  |                      |  |
| Query Language: ADQL-2.0 💌 Ma                                                 | x Rows: 100000 (default)                                                                                                    | ) 🔻 Uploads:                                                        | 1000krd  | w/               |                      |  |
| ADQL Text                                                                     |                                                                                                    |                                                                     |          |                  |                      |  |
|                                                                               |                                                                                                    |                                                                     |          |                  |                      |  |
| Mode: Synchronous V                                                           | -4                                                                                                    | <b>Ģ L</b> <u>-</u>                                                 |          | <b>'')</b> ("    |                      |  |
| Mode: Synchronous                                                             | L <b>.</b>                                                                                                    |                                                                     |          | <u>יט</u> (די    |                      |  |
| Mode: Synchronous   1 SELECT TOP 50000 gala source id                         | - <b>*</b>                                                                                                    |                                                                     |          | <b>יי</b> ט וויי |                      |  |
| Mode: Synchronous                                                             | netric parameters                                                                                                    |                                                                     |          | <b>v)</b> (*     |                      |  |
| Mode: Synchronous                                                             | netric parameters                                                                                                    | g_mag_abs_g                                                         | aia,     |                  |                      |  |
| Mode: Synchronous                                                             | netric parameters<br>th Galactic coordinates<br>indires                                                                                                    | g_mag_abs_g<br>g_abs_hip,                                           | aia,     | <b>'U</b> ("     |                      |  |
| Mode: Synchronous                                                             | netric parameters<br>th Galactic coordinates<br>indices                                                                                                    | i g_mag_abs_g                                                       | aia,     | <b>'U</b> ("     |                      |  |
| Mode: Synchronous                                                             | netric parameters<br>th Galactic coordinates<br>indices                                                                                                    | g_mag_abs_g<br>abs_hip,                                             | aia,     | <b>'U</b> ("     |                      |  |
| Mode: Synchronous                                                             | netric parameters<br>th Galactic coordinates<br>indices<br>or and magnitude 1/2                                                                                      | ig_mag_abs_g<br>p_abs_hip,<br>p.hip                                 | aia,     | <b>'U</b> ("     |                      |  |
| Mode: Synchronous                                                             | netric parameters<br>th Galactic coordinates<br>indices<br>or and magnitude 1/2<br>or and magnitude 2/2                                                              | <pre>     g_mag_abs_g     _abs_hip,     p.hip </pre>                | aia,     | יז) ניי<br>      |                      |  |
| Mode: Synchronous                                                             | netric parameters<br>th Galactic coordinates<br>indices<br>or and magnitude 1/2<br>or and magnitude 2/2<br>sity by magnitude                                         | G g_mag_abs_g<br>p_abs_hip,<br>p_hip<br>nd magnitude 1              | aia,     |                  |                      |  |
| Mode: Synchronous                                                             | netric parameters<br>th Galactic coordinates<br>indices<br>or and magnitude 1/2<br>or and magnitude 2/2<br>sity by magnitude<br>ades density by parallax             | i g_mag_abs_g<br>b_abs_hip,<br>nd magnitude 1                       | aia,     | עי<br>וויי       |                      |  |
| Mode: Synchronous                                                             | netric parameters<br>th Galactic coordinates<br>indices<br>or and magnitude 1/2<br>or and magnitude 2/2<br>sity by magnitude<br>ades density by parallax<br>Run Quer | <pre>i g_mag_abs_g<br/>_abs_hip,<br/>p_hip<br/>nd magnitude 1</pre> | aia,     | עי<br>           |                      |  |

- Use **Examples** menu near bottom of window
- Select Service-provided—Gaia DR1 Color and magnitude
- See ADQL is entered in window
- Hit Run Query to execute it

### C.3: Plot CMD

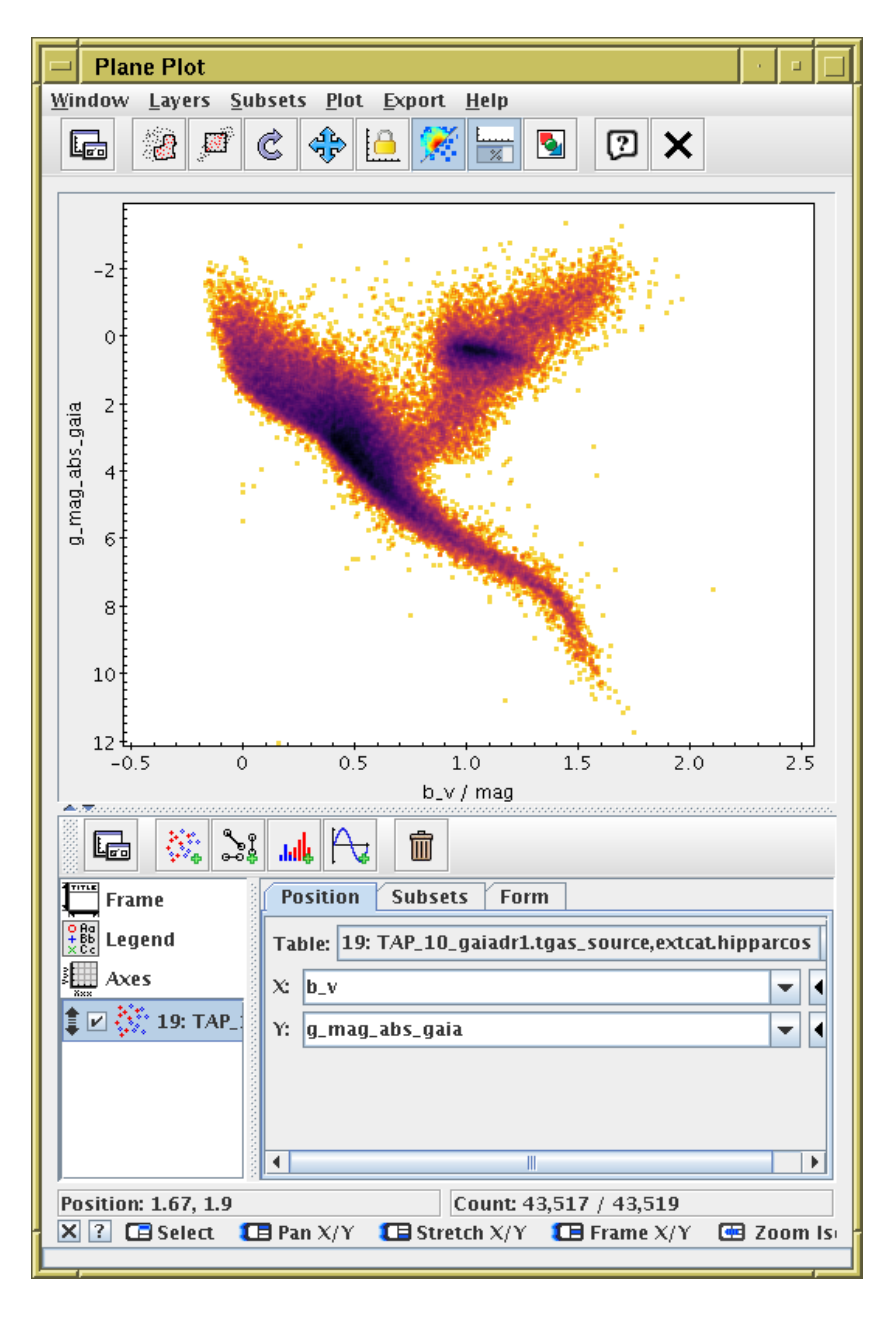

- Graphics Plane Plot menu item or toolbar button
- X: "b\_v"
- Y: "g\_mag\_abs\_gaia"
- 🚛 Axes control, use Y Flip checkbox
  - ... it's almost too easy.

#### C.4: Customise ADQL and re-execute

| 🖃 Table Access Protocol (TAP) Query                                  |                           |                     |     |  |  |  |  |
|----------------------------------------------------------------------|---------------------------|---------------------|-----|--|--|--|--|
| Window <u>T</u> AP Registry <u>E</u> dit <u>Interop</u> <u>H</u> elp |                           |                     |     |  |  |  |  |
| 💉 🖸 😒                                                                |                           |                     |     |  |  |  |  |
|                                                                      |                           |                     |     |  |  |  |  |
| Select Service Use Service Resu                                      | ime Job Running Jobs      |                     |     |  |  |  |  |
| [Metadata                                                            |                           |                     | -11 |  |  |  |  |
| Find:                                                                | Columns     O FKeys       | Hints               | _   |  |  |  |  |
| 🖌 Name 📃 Descrip 🛛 🛛 🛛 🛛 🛛 🗖                                         | Service Sch               | ema 🛛 🖲 Table       |     |  |  |  |  |
| • 🗖 gajadr1 (8)                                                      | Name                      | DataType Indexed    |     |  |  |  |  |
| aiadr1.aux_gso_icrf2_r                                               | source_id                 |                     |     |  |  |  |  |
| - 🗐 qaiadr1.cepheid                                                  | ra<br>dec                 |                     |     |  |  |  |  |
| 🚽 🗕 🖩 gaiadr1.gaia_source                                            | I                         | DOUBLE V            |     |  |  |  |  |
| 🚽 🚽 🖩 gaiadr1.phot_variable_ti                                       | b                         | DOUBLE 🖌            |     |  |  |  |  |
| 🚽 🚽 — 🏢 gaiadr1.phot_variable_ti =                                   | ecl_lon                   | DOUBLE 🖌            |     |  |  |  |  |
| 🚽 🗕 🖩 gaiadr1.rrlyrae 📃                                              | ecl_lat                   |                     |     |  |  |  |  |
| - 🌐 gaiadr1.tgas_source                                              | nmra                      |                     |     |  |  |  |  |
| 📃 🔚 gaiadr1.variable_summa 💌                                         |                           |                     | -   |  |  |  |  |
|                                                                      |                           |                     |     |  |  |  |  |
| Service Capabilities                                                 |                           |                     |     |  |  |  |  |
| Ouery Language: ADOL-2.0 - Ma                                        | x Rows: 100000 (default)  | ✓ Uninads: 1000kroy | NI  |  |  |  |  |
| ADOL Text                                                            |                           | oprovasi            |     |  |  |  |  |
|                                                                      |                           |                     |     |  |  |  |  |
| Mode: Synchronous 💌 🖬                                                | [ 🔂 💶 👛 🧷 🥱               | I 🔊 III 🖸 🚺         |     |  |  |  |  |
|                                                                      | 11                        |                     |     |  |  |  |  |
| SELECT TOP SOCOO                                                     |                           | I                   |     |  |  |  |  |
| gaia.source id.                                                      |                           |                     |     |  |  |  |  |
| gaia.hip,                                                            |                           |                     |     |  |  |  |  |
| gaia.phot_g_mean_mag+5*10                                            | g10(gaia.parallax)-10 AS  | g_mag_abs_gaia,     |     |  |  |  |  |
| hin h y                                                              | gio(nip.pix)-io AS g_mag_ | aus_nip,            |     |  |  |  |  |
| gaia.parallax, gaia.b, ga                                            | ia.b                      |                     |     |  |  |  |  |
| FROM gaiadr1.tgas_source AS gaia                                     |                           |                     |     |  |  |  |  |
| INNEK JUIN extcat.nipparcos                                          | AS hip UN daia.hip = hip  | .n1p                |     |  |  |  |  |
| Examples ()                                                          |                           | Info 🖾              |     |  |  |  |  |
| e <u> </u>                                                           | Run Query                 |                     |     |  |  |  |  |

- Back to TAP window, customise the query
- Request also gaia.parallax, gaia.l, gaia.b, more?
- Query again

### C.5: Use customised query results

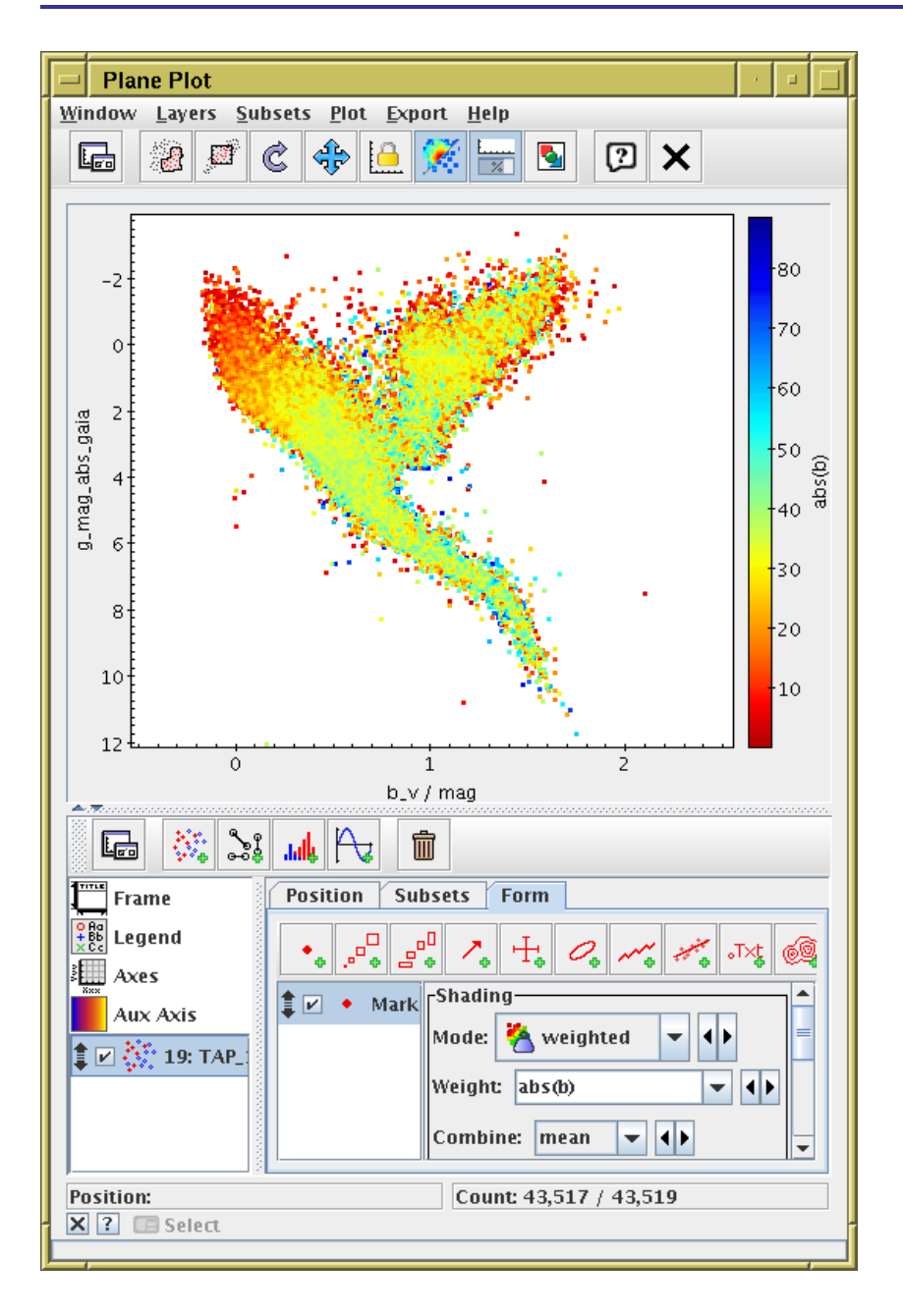

- Adjust the plot
- Use Weighted or Aux mode to colour points
- Find anything interesting? (maybe not)

# Example D: All-sky density

#### Statistical/density maps of all TGAS/gaia sources

- Load tgas\_source.fits
- Sky marker plot: tweak projection, view sky-system etc
- Source densities using shading modes: flat, auto, density
- Statistical plots of parallax\_error, phot\_g\_n\_obs, hypot(pmra\_error,pmde\_error),
   ... using shading modes aux, weighted

### D.1: Display weighted TGAS all-sky plots

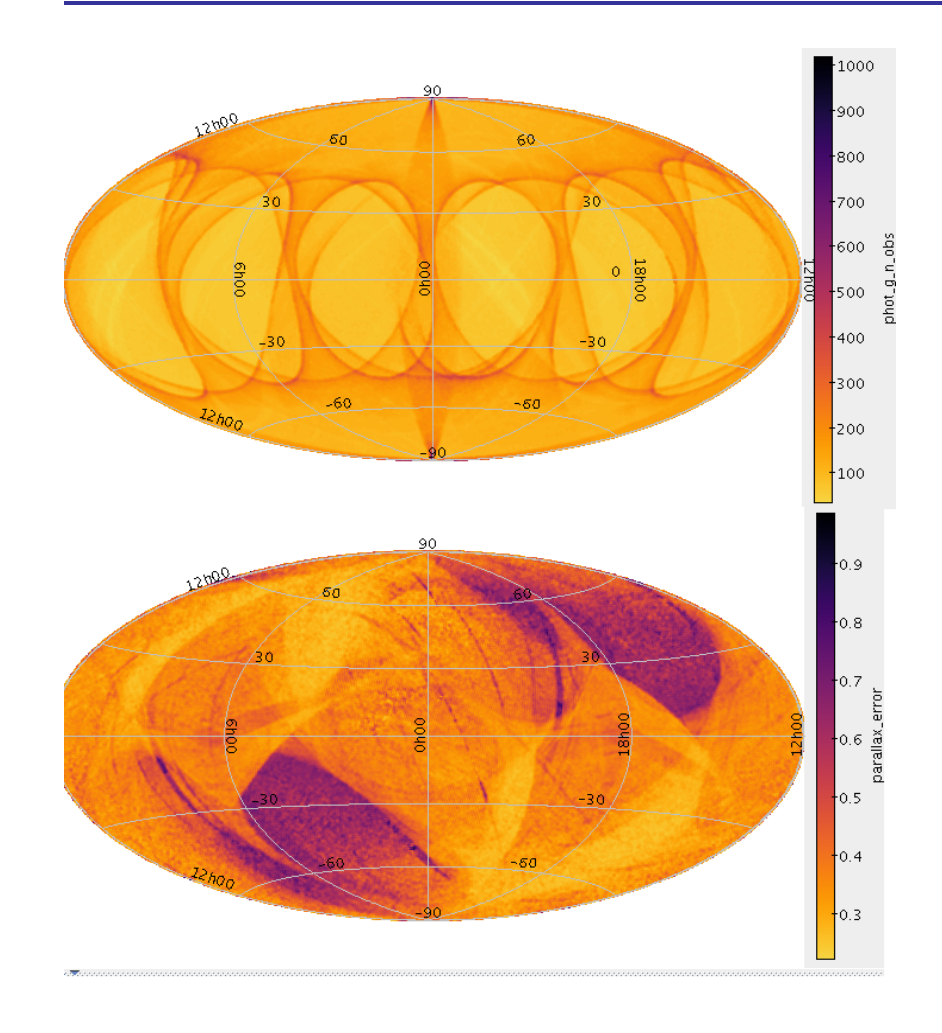

- Weighted phot\_g\_n\_obs in ecliptic coords
- Weighted parallax\_error in galactic coords
- Plot interactive 2Mrow density map in a few seconds

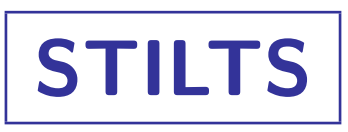

#### Most of TOPCAT's capabilities can be scripted

- STILTS: from command line (e.g. un\*x shell)
- JyStilts: from Jython (python interface, but not CPython)

Details

- Not covered in this talk!
- But some examples available:

See http://www.star.bristol.ac.uk/~mbt/gaia/tutorial.html

• Full documentation and examples in <a href="http://www.starlink.ac.uk/stilts/">http://www.starlink.ac.uk/stilts/</a>

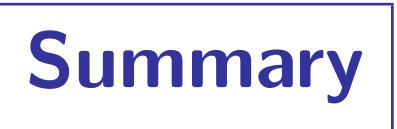

- Lots of ways to get Gaia data into TOPCAT
  - Different ones most suitable for different situations
- Lots of things you can do with it once it's there
  - Play around with plots
  - Use documentation
  - Support on mailing list, email me, ...
- Scriptable access/manipulation available using STILTS or JyStilts
- Materials: http://www.star.bristol.ac.uk/~mbt/gaia/tutorial.html